# Gestione pratiche ALD AUTOMOTIVE

#### Aprire Wincar 10.0,

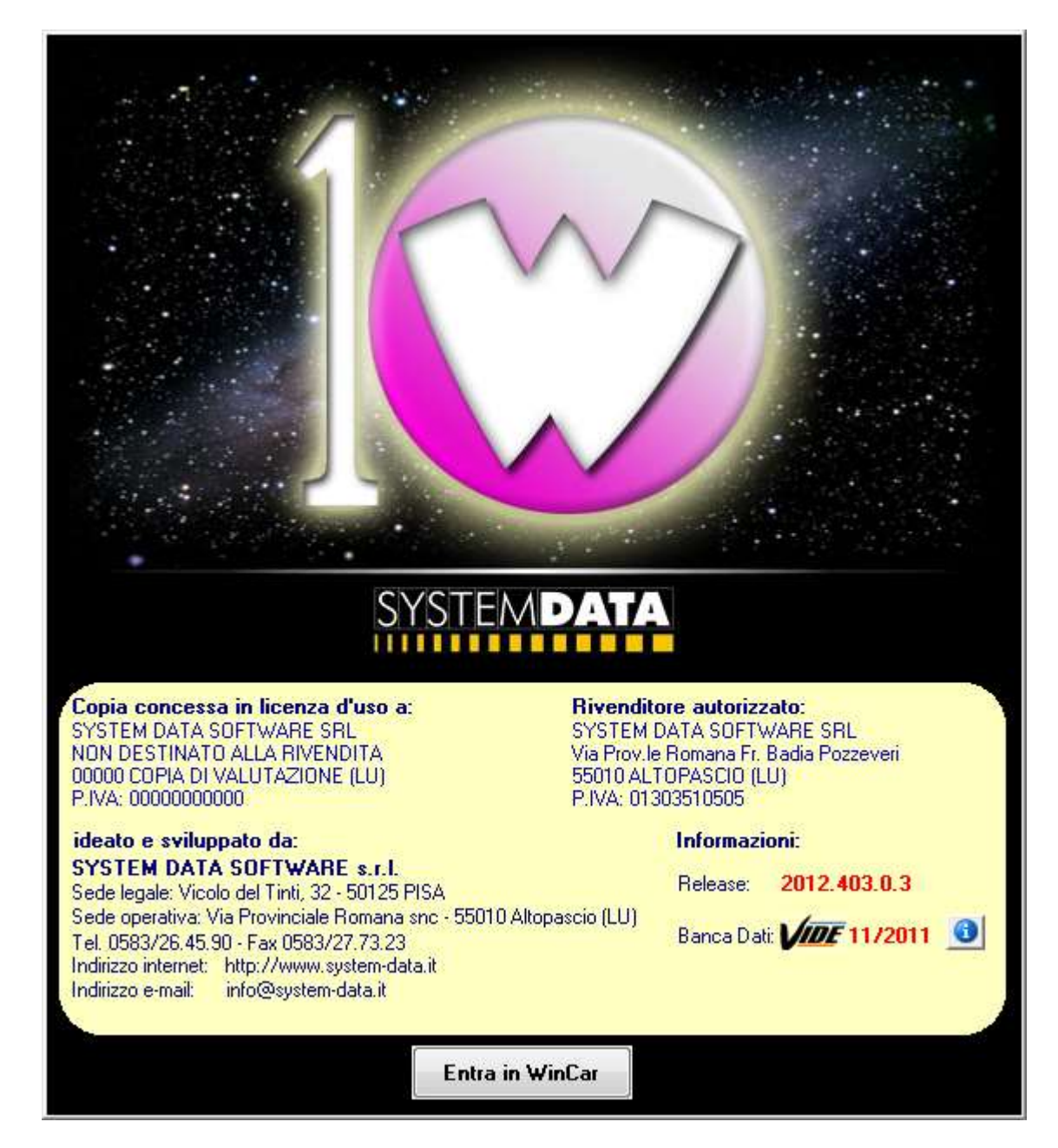

## CONFIGURAZIONE PER IMPORTAZIONE DENUNCE (SOLO PRIMO UTILIZZO)

Per poter attivare le nuove funzionalità richieste da ALD, la prima volta sarà necessario inserire i parametri di configurazione.

Aprire il programma WinCar e cliccare sul tasto "Importa denuncia dal Web" come indicato nella figura sottostante.

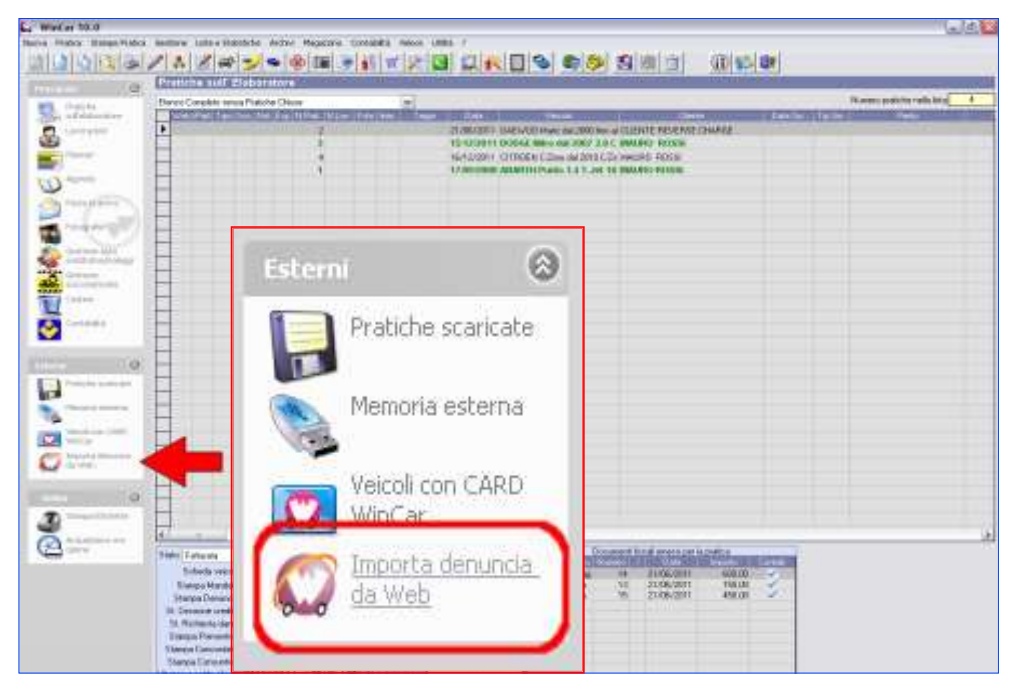

Si aprirà la maschera "*Elenco Denunce Web*", cliccare in basso a sinistra sul tasto "Configurazione" per far aprire il pannello nel quale andare ad inserire i parametri richiesti come segue :

- 1) Impostare il profilo selezionando dal menù a tendina, "ALD AUTOMOTIVE Tutte" ;
- 2) Inserire User ID = codice matricola Wincar e Password = P.IVA del cliente , negli appositi campi ;
- 3) Salvare la configurazione cliccando sul bottone "OK";

| 3000.1220.                             |                       |          |     |
|----------------------------------------|-----------------------|----------|-----|
| Porta: 8080                            |                       |          |     |
| Username:                              |                       | U.       |     |
| Password                               |                       | 1        |     |
| Profili canalizzazioni                 |                       |          | _   |
| Profilo: 7                             | LD AUTOMOTIVE - Tutte |          | - 1 |
| WebSin                                 |                       | ~        |     |
| User id:                               | 117                   | - 2      |     |
| Cassadra In                            | 111                   | <u> </u> |     |
|                                        |                       |          |     |
| Email WebService                       |                       |          |     |
| Email WebService<br>Certificato Client |                       |          | 0   |

### L'ELENCO DENUNCE WEB

Di seguito viene illustrata la maschera **Elenco Denunce Web**, con evidenziati i campi principali che la compongono.

In questa maschera sono elencate tutte le denunce presenti nei sistemi ALD che fanno riferimento alla targa ricercata tramite l'apposito campo.

| Elenco denuncie WEB |                     |                    |                          |                 |                               |                                                                                                    |        |   |
|---------------------|---------------------|--------------------|--------------------------|-----------------|-------------------------------|----------------------------------------------------------------------------------------------------|--------|---|
| Profilo: ALD /      | AUTOMOTIVE - 1      | Futte              | J.A                      |                 | B Targa:                      | DY972HL Rice                                                                                                    | rca    |   |
| Le denuncie e       | /idenziate in grig  | jio chiaro non     | possono essere importate |                 |                               |                                                                                                    |        | • |
| ldWebSin            | Data<br>Denuncia    | Data<br>Sinistro   | Tipo Sinistro            | Posizione Danno | Descrizione Danno             | Dinamica Sinistro                                                                                                    |        | - |
| 2096949             | 13/11/2012<br>20.48 | 01/10/2012<br>1230 | NOCARD_Passiva           |                 | Nessusndfndsnunufnudfsnfdsn   |                                                                                                    |        |   |
| 2096969             | 27/11/2012<br>13.33 | 01/11/2012<br>1230 | NOCARD_Concorsuale       |                 | sadsadsad                     | Н                                                                                                    |        |   |
| 2096970             | 25/11/2012<br>10.27 | 26/11/2012<br>0932 | NQCARD_Attive            |                 | nine<br>Bigini<br>Nërvje      | Veicolo A<br>In fermata / In soita<br>canbiava fila<br>Veicolo B<br>usciva da un parcheggio, da                              | Γ      |   |
| 2096971             | 29/11/2012<br>10.39 | 27/11/2012<br>1015 | NOCARD_Concorsuale       |                 | prova<br>prova<br>prova       | Veicolo A<br>In fermata / in sosta; Ripartiva<br>dopo una sosta o apriva una<br>portiera; girava a sinistra;<br>retrocedeva; |        |   |
| 2096972             | 29/11/2012<br>10,48 | 28/11/2012<br>1120 |                          |                 | abc<br>def<br>ghi             | riga 1<br>riga 2<br>riga 3<br>riga 4                                                                                         |        |   |
| 2 96972             | D 29/11/2012        | 29/11/2012         | ARD Kasko                |                 | aaaaaa<br>bbbbbbb<br>cccccccc | 123<br>456                                                                                                    | г      |   |
|                     | ttesa               |                    |                          |                 |                               |                                                                                                    |        | 0 |
| Configurazio        | ⊫JF                 |                    |                          | G               |                               | Uscita                                                                                                    | mporta |   |

- A. Scelta Profilo
- B. Campo Targa
- C. Tasto Ricerca
- D. Status Denuncia
- E. Tasto Visualizza Allegati
- F. Tasto Configurazione
- G. Specifiche Status
- H. Caselle Selezione
- I. Tasto Importa

## **CREAZIONE NUOVA PRATICA E SELEZIONE DENUNCE**

Una volta che si è configurato WinCar, per creare una pratica importando le informazioni direttamente dai sistemi ALD si potrà accedere alla maschera "**Elenco Denunce Web**", cliccando sull'immagine "<u>Importa denuncia da Web</u>" presente nell'elenco pratiche

Nella maschera Elenco Denunce Web, selezionare il Profilo "ALD AUTOMOTIVE – Tutte", compilare il Campo Targa con la targa del veicolo presente in carrozzeria, e quindi cliccare il bottone "Ricerca".

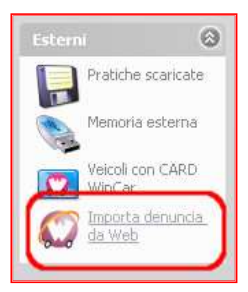

Verrà visualizzato l'elenco di tutte le denunce presenti negli archivi ALD per il veicolo indicato, da cui sarà possibile selezionare quelle per le quali verrà effettuata la riparazione.

Potranno essere presenti anche delle denunce non selezionabili; quelle non selezionabili hanno scritte di colore grigio, e se vengono evidenziate, nello Status Denuncia verrà visualizzato lo status delle denuncia e nelle Specifiche Status verrà riportato il motivo per cui non è selezionabile (NOTA: il Tasto Visualizza Allegati, che permette di visualizzare gli allegati della denuncia, non è al momento attivo, verrà utilizzato per sviluppi futuri).

A questo punto per selezionare le denunce basta cliccare sulle Casella della colonna Selezione accanto ad ogni riga; va specificato che, in caso in cui il sinistro è della tipologia senza controparti (ad esempio le Kasko) allora è possibile selezionare più di una denuncia contemporaneamente, invece se il sinistro è con una o più controparti allora è possibile selezionare solo una denuncia per pratica.

Per completare l'operazione di importazione basta cliccare il Tasto Importa.

A questo punto verrà creata una nuova pratica in WinCar con già inseriti i dati relativi al veicolo ricavati dalla/e denuncia/e importata/e pronta per essere lavorata.

#### ASSEGNAZIONE DENUNCE PER PRATICHE GIÀ ESISTENTI

Nel caso in cui fosse già presente in Wincar la pratica relativa al veicolo da riparare, per effettuare la procedura di assegnazione denunce basterà entrare nella scheda veicolo della pratica, cliccare sul tasto che si trova vicino al campo "Targa:".

| 50 G                                 | DATI                                                                   | VEICOLO    |
|--------------------------------------|------------------------------------------------------------------------|------------|
| Prima immatricolazione:<br>Targa:    | 05/08/2009 C Veicolo in vendita                                        |            |
| Numero Telaio VIN:<br>Numero Motore: | WVWZZZ1KZAW012309 (Carta Circolazione Sez.<br>(Carta Circolazione Sez. | E)<br>P.5) |
| Marca:                               | VOLKSWAGEN                                                             |            |
| Modello:                             | Golf dal 2012                                                          | T 🎱        |
| Versione:                            | 2.0 TDI DSG Highline BlueMotion Technology Berlina 5 Porte 150cv.      | Veicolo    |

Quindi si aprirà la finestra **Elenco Denunce Web**, dalla quale, come abbiamo visto precedentemente, sarà possibile selezionare la/e denuncia/e relative alla pratica di carrozzeria.

Che la pratica sia o no creata dall' importazione della denuncia, assicurarsi di inserire tutti i dati necessari relativi alla pratica, es: targa, Veicolo, telaio, Km, colore, prima immatricolazione, cliente, utilizzatore ecc.

| anutenzione Stampe                                                                                                    |                       |                                                   |                                |                                                                                                    |         |                                                            |                                                                                |                                                                                                    |                                                                                               |                                      |
|----------------------------------------------------------------------------------------------------|-----------------------|---------------------------------------------------|--------------------------------|----------------------------------------------------------------------------------------------------|---------|------------------------------------------------------------|--------------------------------------------------------------------------------|----------------------------------------------------------------------------------------------------|-----------------------------------------------------------------------------------------------|--------------------------------------|
|                                                                                                    | 2                     | ****                                              | •   -                          | a 🐊 💰 🤋                                                                                                    | 1 😤     | 3                                                          |                                                                                |                                                                                                    |                                                                                               |                                      |
| EICOLO   SINISTRO                                                                                                    | QINAMICA SINISTRO     | )   <u>N</u> OTE   SCHEDA <u>L</u> AVORI          | GESTORE                        | ALLEGATI                                                                                                    |         |                                                            |                                                                                |                                                                                                    |                                                                                               |                                      |
| Numero Pratica                                                                                                    | 1345 🗿                | Dala Inserimento                                  | (D3/04/201                     | 2                                                                                                    |         | Stato<br>Intervento su prenol                              | azione: Ape                                                                    | rta                                                                                                    |                                                                                               |                                      |
| Numero Lavoro                                                                                                    | 0 🕜                   | and the second                                    |                                | Com I among the second second                                                                                                    | - Inter | Canadian                                                   | atione (au-                                                                    | 1.111.                                                                                                    |                                                                                               |                                      |
|                                                                                                    |                       | Acceitazione veicolo                              |                                | 00:00                                                                                                    | MH      | Conus                                                      | Nel INC                                                                        | ouna                                                                                                    |                                                                                               |                                      |
|                                                                                                    |                       | Prevista consegna                                 | 11                             |                                                                                                    |         |                                                            |                                                                                |                                                                                                    |                                                                                               | 8                                    |
| Tipo Laurratione                                                                                                    | Tradizionale          | Riconsegnala                                      | 11                             |                                                                                                    |         | 100                                                        | protica:                                                                       |                                                                                                    |                                                                                               |                                      |
| Lavoio resea do                                                                                                    | 171                   | SUDDIVISIONE                                      |                                |                                                                                                    |         | 1 min                                                      | -                                                                              |                                                                                                    |                                                                                               |                                      |
|                                                                                                    |                       |                                                   |                                | DATI VEICOLO                                                                                                    | E       | Lave                                                       | CALCH IL                                                                       |                                                                                                    |                                                                                               |                                      |
| Pima inmatricolazione                                                                                                    | 11                    |                                                   |                                |                                                                                                    |         |                                                            |                                                                                |                                                                                                    |                                                                                               |                                      |
|                                                                                                    |                       |                                                   |                                |                                                                                                    |         |                                                            |                                                                                |                                                                                                    |                                                                                               |                                      |
| Targa                                                                                                    |                       |                                                   |                                |                                                                                                    |         | E.                                                         |                                                                                |                                                                                                    |                                                                                               |                                      |
| Numero Talaio MM                                                                                                    |                       |                                                   | And Provide States             | Contraction of the Contraction of the Contraction o |         | Manufactures                                               | A MARINIO                                                                      |                                                                                                    |                                                                                               |                                      |
| HUGHEIU TEIGIO YIIY                                                                                                    |                       | o (Ca                                             | ta Licolazioi                  | në Sez. E )                                                                                                    |         | These second                                               |                                                                                |                                                                                                    |                                                                                               |                                      |
| Numero Motore                                                                                                    |                       | (Ca                                               | ta Circolazio<br>ta Circolazio | ne Sez. E.)<br>ne Sez. P.51                                                                                                    |         | (TRANSPORT                                                 |                                                                                | -                                                                                                    | Valore Vecclo                                                                                 |                                      |
| Numero Motore<br>Marca                                                                                                    |                       | (Ca                                               | ta Circolazio                  | ne Sez. E.)<br>ne Sez. P.51                                                                                                    |         | Theoreman                                                  |                                                                                | Piezzo                                                                                                    | Volce Vecclo<br>arteciatio                                                                    | 0.00                                 |
| Numero Motore<br>Marca<br>Marca                                                                                                    |                       | (Ca                                               | ta Circolazio                  | ne Sez. E.)<br>ne Sez. P.5.)                                                                                                    | [       | The second second                                          |                                                                                | Piezzo /<br>Valore                                                                                                    | Velore Veccio<br>entecimietro:<br>assicueato:                                                 | 0.00                                 |
| Numero Motore<br>Marca<br>Modello<br>Versione                                                                                                    |                       | (Ca                                               | ta Circolazio                  | ne Sez. E.)<br>ne Sez. P.5.)<br>Velcolo                                                                                                    |         |                                                            |                                                                                | Piezzo /<br>Valore<br>Valo                                                                                                    | Volce Vecclo<br>antecinistro:<br>assicurato:<br>re a nuovo:                                   | 0.00                                 |
| Numero Motore<br>Marca<br>Madello<br>Versione                                                                                                    | DOFFIG STRATO         | (Ca                                               | ta Circolazio                  | ne Sez. E.)<br>ne Sez. P.5.)<br>Veicolo                                                                                                    |         | 100000                                                     |                                                                                | Piezzo /<br>Valore<br>Valo                                                                                                    | Wakiye Viecolo<br>antasinatro:<br>assicurato:<br>re a nuovo:<br>jezzo relitto:                | 0.00<br>0.00<br>0.00<br>0.00         |
| Numero Motore<br>Marca<br>Madello<br>Vetsione<br>Tipo vennice                                                                                                    | DOFPIO STRATO         | (Ca                                               | ta Circolazio                  | ne Sez. P.51                                                                                                    |         |                                                            |                                                                                | Piezzo i<br>Valore<br>Valo<br>Pr<br>Stena s                                                                                                    | Valore Viecola<br>antesinatro<br>assicurato:<br>re a nuovo:<br>rezzo relito:<br>c differenza: | 0.00<br>0.00<br>0.00<br>0.00<br>0.00 |
| Numero Motore<br>Marca<br>Madello<br>Versione<br>Tipo vernice<br>Colore                                                                                                    | DOPPIO STRATO         | (Ca                                               | ta Circolazio                  | ne Sez. P.51                                                                                                    |         | 1-                                                         |                                                                                | Piezzo i<br>Valore<br>Valo<br>Pi<br>Stima i                                                                                                    | Valon Veccio<br>antesinitro<br>assicurato:<br>re a nuovo:<br>ezzo reitto:<br>c differenza:    | 0.00<br>0.00<br>0.00<br>0.00         |
| Numero Motore<br>Marca<br>Madelio<br>Vetsione<br>Tipo vernice<br>Colore<br>Chilometri                                                                                                    | DOPPIO STRATO<br>Preu | redict % Num fotogra                              | fie Circolazo                  | ne Sez. E }<br>ne Sez. P.5 }<br>Veicolo<br>Corburante                                                                                                    |         | 1-                                                         |                                                                                | Piezzo /<br>Valore<br>Valo<br>Pi<br>Stena s                                                                                                    | Volces Veccio<br>artesisado<br>assicuelo<br>re a nuovo<br>ezzo relito<br>cidimenza            | 0.00<br>0.00<br>0.00<br>0.00         |
| Numero Motore<br>Marca<br>Madello<br>Vessione<br>Tipo vernice<br>Chilometri                                                                                                    | DOPPIO STRATO<br>Prev | endici % Num lotogra<br>DATIL CLENTE              | fa Circolazo                   | ne Sez. E }<br>ne Sez. P.5 }<br>Veicolo<br>Corburante                                                                                                    |         | 1                                                          | UTILUZAT                                                                       | Piezzo /<br>Valore<br>Valor<br>Stima s<br>Stima s                                                                                                    | Volces Veccio<br>antecimito<br>assicurato<br>e a nuovo<br>e colteverus.                       | 0.00<br>0.00<br>0.00<br>0.00<br>0.00 |
| Numero Motore<br>Numero Motore<br>Madalio<br>Vessione<br>Tipo vennice<br>Colore<br>Chilometri<br>Cliente                                                                                                    | DOPPIO STRATO<br>Pneu | endici % Num lotogra                              | ita Circolazio                 | ne Sez. E )<br>ne Sez. P.5 )<br>Veicolo<br>Corburante                                                                                                    |         | None Cogram                                                | UTILUZAT                                                                       | Piezzo /<br>Valore<br>Valor<br>Stima s<br>Stima s                                                                                                    | Volore Veccilo<br>antecinistro<br>assicurato<br>re a nuovo<br>ezzo relato<br>differenza:      | 0.00<br>0.00<br>0.00<br>0.00<br>0.00 |
| Numero Motore<br>Numero Motore<br>Madalio<br>Vessione<br>Tipo vennice<br>Colore<br>Chilometri<br>Cliente                                                                                                    | DOPPIO STRATO<br>Pneu | endici % Num lotogra                              | ta Circolazio<br>fie:          | ne Sez. E )<br>ne Sez. P.5 )<br>Veicolo<br>Corburante                                                                                                    |         | None Cogram<br>Societ                                      | UIIUWAT                                                                        | Piezzo /<br>Valore<br>Valor<br>Stima s<br>Stima s                                                                                                    | Volore Vacolo<br>antecinistro<br>assicurato<br>re a nuovo<br>ezzo relato<br>differenza:       | 0.00<br>0.00<br>0.00<br>0.00<br>0.00 |
| Numero Motore<br>Numero Motore<br>Madalio<br>Vessione<br>Tipo vernice<br>Colore<br>Colore<br>Colore<br>Colore<br>Colore<br>Colore<br>Colore<br>Colore                                                                                                    | DOPPIO STRATO<br>Pnew | enetici % Num lotogra                             | ta Circolazion<br>fac          | ne Sez. E )<br>ne Sez. P.5 )<br>Veicolo<br>Corburante                                                                                                    |         | None Cogram<br>Societ<br>Telefon                           |                                                                                | Piezzo /<br>Valore<br>Valor<br>Stima s                                                                                                    | Volore Vacolo<br>antesinistro<br>assicurato<br>re a nuovo<br>ezzo relito<br>diterenza:        | 0.00<br>0.00<br>0.00<br>0.00<br>0.00 |
| Numero Motore<br>Namero Motore<br>Madallo<br>Versione<br>Tipo vernice<br>Colore<br>Colore                                                                                                    | DOPPIO STRATO<br>Prev | enetici % Num fotogra                             | fe CAP:                        | ne Sez. E }<br>ne Sez. P.5 }<br>Veicolo<br>Corburante<br>Prov                                                                                                    |         | None Cogram<br>Societ<br>Telefon<br>Cetuler                | UTIL022A1<br>8<br>8<br>8<br>8<br>8<br>8<br>8<br>8<br>8<br>8<br>139<br>8<br>139 | Piezzo /<br>Valore<br>Valore<br>Stima s<br>Stima s<br>Stima s<br>Stima s<br>Statu y secolulo                                                                                                    | Volone Vacola<br>antesinistro<br>assicurato<br>re a nuovo<br>ezzo relato<br>ditesenza:        | 0.00<br>0.00<br>0.00<br>0.00         |
| Numero Motore<br>Numero Motore<br>Madalio<br>Vessione<br>Tipo vennice<br>Colore<br>Colore | DOPPIO STRATO<br>Prev | enatici % Num fotogra<br>DATI CLIENTE<br>Celulare | fe CAP                         | ne Sez. E }<br>ne Sez. P.5 }<br>Veicolo<br>Corburante<br>Prov                                                                                                    |         | None Cagram<br>Societ<br>Telefon<br>Cetules                | Unicozzati<br>s<br>s<br>s<br>+39<br>ACTRI                                      | Piezzo /<br>Valore<br>Valore<br>Stima s<br>Stima s | Velore Vecolo<br>antesinistro<br>assicurato<br>re a nuovo<br>ezzo relitto<br>differenza:      | 0.00<br>0.00<br>0.00<br>0.00         |
| Numero Motore<br>Madalo<br>Versione<br>Tipo vernice<br>Colore<br>Chilometr<br>Cilente<br>Indiazo<br>Città<br>Telefono<br>Ernal                                                                                                    | DOPPIO STRATO<br>Prev | enatici % Num fotogra<br>DATI CLIENTE<br>Celulare | fe CAP                         | ne Sez. E } ne Sez. P 5 ] Veicolo Corburante Prov                                                                                                    |         | None Cagram<br>Societ<br>Telefon<br>Cetules<br>1º Revisión | Unicozzati<br>s<br>s<br>s<br>+39<br>ACTRI<br>s<br>(/)                          | Prezzo /<br>Valore<br>Valore<br>Stima s<br>Stima s<br>Stima s<br>State VESCOLO<br>CATE VESCOLO                                                                                                    | Velore Vecolo<br>antesinistro<br>assicurato<br>re a nuovo<br>ezzo relitto<br>differenza:      | 0.00<br>0.00<br>0.00<br>0.00<br>0.00 |

#### Definire se l'intervento che facciamo è su prenotazione o meno

| Stato pratica:              | Aperta 👻 |   |   |
|-----------------------------|----------|---|---|
| Intervento su prenotazione: | •        |   |   |
| Canalizzazione:             | SI       | 1 |   |
| Convenzione:                | NO       | ? | 1 |

Se il veicolo sta effettivamente entrando in officina per iniziare l'intervento, selezionare "Intervento su prenotazione = NO" e inserire la data corrente su accettazione veicolo, inoltre compilare la prevista consegna.

| Accettazione veicolo: | 05/04/2012 | 14:34 🕂 🖂 🔆 |
|-----------------------|------------|-------------|
| Prevista consegna:    | 08/04/2012 | <u> </u>    |
| Riconsegnata:         | 11         |             |

Se "Intervento su prenotazione = SI", vuol dire che si sta inserendo una prenotazione per una data futura. In tal caso l'etichetta del campo "Data Accettazione" diventa "Data presunta accettazione". Qui andrà indicata la data dell'appuntamento futuro. Il giorno in cui il veicolo entra effettivamente in officina per eseguire l'intervento, è necessario inviare la comunicazione di "Entrata Veicolo" dalla scheda Gestore

| Data Inserimento:              | 05/04/2012 |             | 1 |
|--------------------------------|------------|-------------|---|
|                                |            |             |   |
| Presunta accettazione veicolo: | 05/04/2012 | 14:34 🕂 🖂 🔆 |   |
| Prevista consegna:             | 08/04/2012 | <u> </u>    |   |
|                                | 11         |             |   |

\*\*Nel caso di veicolo arrivato in officina a seguito di un traino/soccorso, compilare prima possibile tutti i dati della pratica ed inviare subito la comunicazione di "Entrata Veicolo". Successivamente, appena possibile, completare la pratica inserendo il preventivo e le foto ed inviare "Richiesta Autorizzazione" (Vedi sotto)

Definire nel campo canalizzazione "ALD AUTOMOTIVE", inoltre specificare il tipo pratica su "Carrozzeria".

| Stato pratica:              | Aperta -                              |    |
|-----------------------------|---------------------------------------|----|
| Intervento su prenotazione: |                                       |    |
| Canalizzazione:             | ALD AUTOMOTIVE -                      | 3  |
| Convenzione:                |                                       | 20 |
| Tipo pratica:               | Carrozzeria 🗸                         |    |
| Sinistro:                   |                                       |    |
| Lavorazione:                | · · · · · · · · · · · · · · · · · · · | ļ  |

Premere sull'icona Foto o Immagini per inserire eventuali Fotografie/Scansioni da abbinare alla pratica.

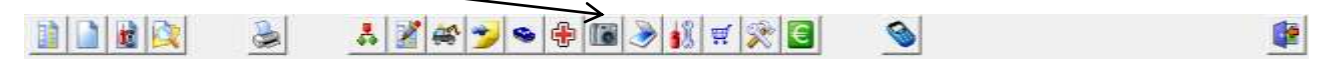

## Compilare il preventivo in tutte le sue parti.

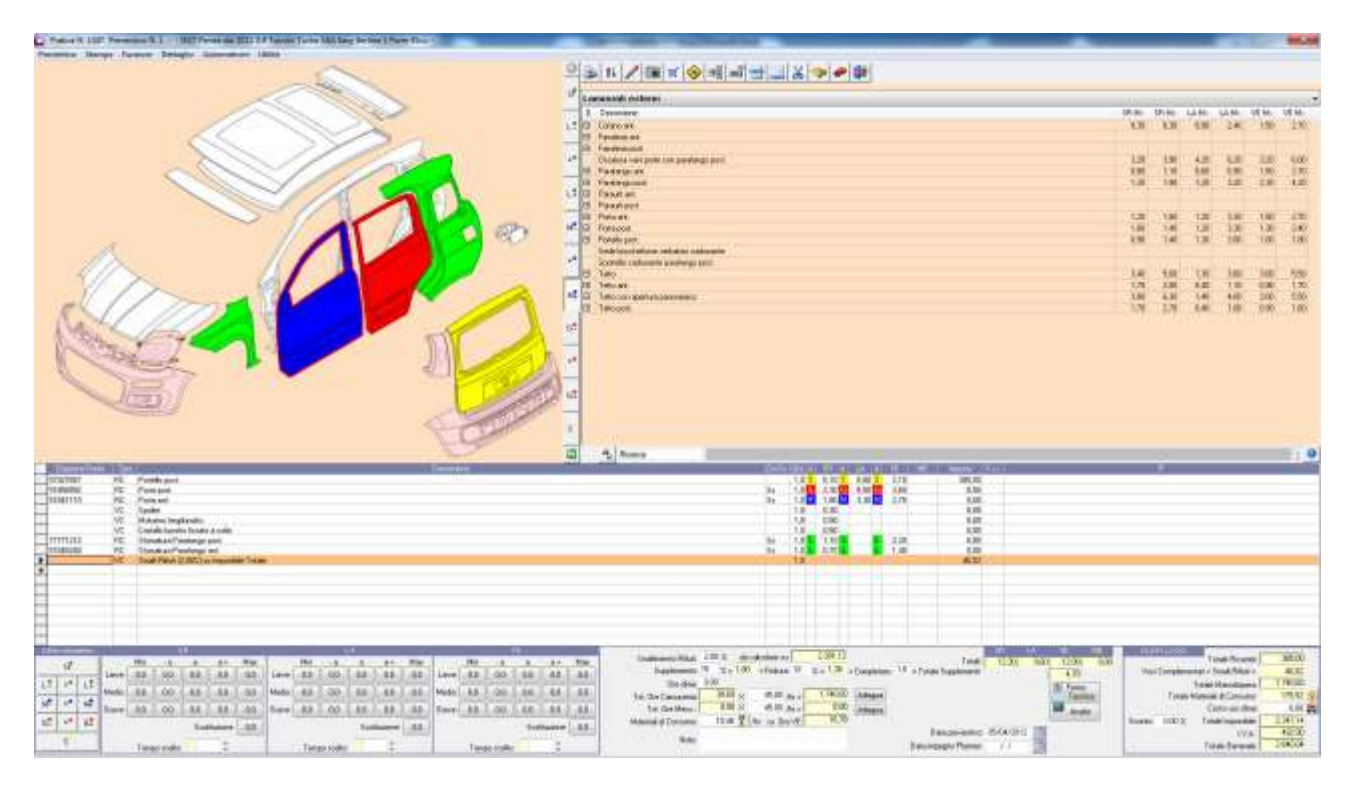

#### Stampare L'accettazione Veicolo

| ACCETTAZIONE VENCOLO                                                                                                    |  |
|----------------------------------------------------------------------------------------------------|--|
| BTSTREACOUTA BOFTWARE SR. BALD                                                                                                    |  |
| Hard Hallow Concerning And Architecture And Architecture  |  |
| 1347                                                                                                    |  |
| The second second secon |  |
| mente como Charles antes a sere a sere a ser |  |
| 250 E                                                                                                    |  |
|                                                                                                    |  |
| a a a a a a a a a a a a a a a a a a a                                                                                                    |  |
|                                                                                                    |  |
| C Santo C C C C C C C C C C C C C C C C C C C                                                                                                    |  |
|                                                                                                    |  |
| Contract for a second second s |  |
| in the second design of the second second se                                                                                                    |  |
|                                                                                                    |  |

Far Firmare il Modulo dal Drive, scannerizzarlo e aggiungerlo nelle immagini di Wincar.

| Scheda Veicolo                                                                | and the second second sec |                |    |
|-------------------------------------------------------------------------------|----------------------------------------------------------------------------------------------------|----------------|----|
| Manutanzione Stampe                                                           | 18 # X 3                                                                                                    |                |    |
| VEICOLO   SINISTRO   DINAMICA SINISTRO   NOTE   SCHEDA LAVORI GESTORE   ALLER | GATI                                                                                                    |                |    |
| Forelow                                                                       | Date Pretica                                                                                                    |                |    |
| Autorizzazione Filiparazioni                                                  | Richieda Autorizzadore:                                                                                                    | // 00.00 + 5   | 8  |
| Autorizzazione Ordine Ricambi                                                 | Invio Ordine Ricambi                                                                                                    | // 🚺 00:00 🕂 💈 | 2  |
| Ptogressivo Integrazione                                                      | Entrata Veicolo                                                                                                    | // 00.00 + 5   | 4  |
| Bit Associate 17                                                              | Inizio Lavori                                                                                                    | // 🛄 00:00 🕂 🛯 | 4  |
| Date Automations Manuals 11                                                   | Anivo Ricambi.                                                                                                    | // 🛄 00:00 🛨 🛓 | 2  |
| Pale Municatione negation                                                     | Lavori Terminati:                                                                                                    | // 🛄 00.00 🛨 🛓 | 2  |
| Visible su Vetina Web                                                         | Comunicato termine lavori all'utilizzatore:                                                                                                    | // 🛄 00.00 🛬   |    |
|                                                                               | Comunicato Riconsegna Veicolo:                                                                                                    | // 100.00 - 5  | 2  |
| And Design the surface                                                        | Comunica Invio Fattura:                                                                                                    | // 🔟 00:00 🕂 🕯 | aj |
|                                                                               | Restitutione                                                                                                    | //             | aj |
| Aggiorna Vetrina Web                                                          | Veicolo sostitutivo fornito dal canalizzante:                                                                                                    |                |    |
|                                                                               | Precente Non specificato                                                                                                    | ٠              |    |
|                                                                               |                                                                                                    |                |    |
|                                                                               | Alm dali Canalizzazione                                                                                                    |                |    |
|                                                                               | Canale.                                                                                                    | +              |    |
|                                                                               | Canalizzato NO                                                                                                    | •]             |    |
|                                                                               |                                                                                                    |                |    |

Recarsi all'interno della scheda Gestore all'interno della scheda Veicolo

-Effettuare l' Invio della Richiesta Autorizzazione.

## Procedura per L'importazione dell'Autorizzazione:

| WinCa    | er 10.0                                              | 1.00          |                                          | Survey and Address                                           | other Property line                 | -                         | CT G X                    |
|----------|------------------------------------------------------|---------------|------------------------------------------|--------------------------------------------------------------|-------------------------------------|---------------------------|---------------------------|
| Nuova    | Pratica Stampe                                       | Pretice Gesti | ione Liste e Statistich                  | e Archivi Magazzino Conta                                    | bildà Veloce Villa ?                |                           | (Coloral dat)             |
|          |                                                      | A 44          | 1 8 2 0                                  | 1 1 1 1 1 1 1 1 1 1 1 1 1 1 1 1 1 1 1 1                      |                                     |                           |                           |
| Princi   | ipale 🛛 🕄                                            | Posta         | in Arrivo                                |                                                              |                                     |                           |                           |
| 13       | Praticitie                                           | Visualizza    | a tutte le e-mail                        | •                                                            |                                     |                           |                           |
| -        | aull'elaborato                                       | Þ             | 3 06/11/2012 12:17                       | ted5@option.data.t                                           | texit5@system-data.it               | #GESAUT# - N Similar      | 1234-1234- Targa: CC123EE |
|          | Planner                                              | H             |                                          |                                                              |                                     |                           |                           |
| D        | Agenda                                               |               |                                          |                                                              |                                     |                           |                           |
|          | Posta in<br>arrivo<br>Fortografie                    | E             |                                          |                                                              |                                     |                           |                           |
| 2        | Gentione .                                           | Ξ             |                                          |                                                              |                                     |                           |                           |
| Ū        | Electronic/nc                                        | H             |                                          |                                                              |                                     |                           |                           |
| <b>*</b> | Contabilità                                          | *             |                                          |                                                              |                                     |                           |                           |
| Estern   | 0                                                    | E             |                                          |                                                              |                                     |                           |                           |
|          | scaricate<br>Memoria                                 | Selector      | ne Tutte Importe                         | Importa File                                                 |                                     |                           |                           |
| đ        | Importa<br>denuncia da<br>Web                        |               | LO STESSO NON DEVI<br>IL PERSONALE NON P | E ESSERE UTILIZZATO PER COMU<br>UO'ACCEDERE A TALE INDIRIZZO | INICAZIONI GENERICHE IN QUANTO<br>) | WINITY ADZ                | Messaga in<br>1420 byte)  |
|          | El Stempe<br>Etichette<br>Acquisisione<br>orc.operai |               | Messaggio generato cor                   | n: Winity Pro - SYSTEM DATA SOFT                             | WARE S.r.t                          | E Autorecpdt<br>(112.6b.) |                           |

Per Importare l'autorizzazione che avete ricevuto dall'authority

Premere sull'icona "Posta in arrivo", Wincar/Winmec caricherà tutte le mail ricevute

| WinCar 10.0              | 100                               | Square are addressed                                         | And Personnelling                                                                                                    |                       | - G - X                    |
|--------------------------|-----------------------------------|--------------------------------------------------------------|----------------------------------------------------------------------------------------------------|-----------------------|----------------------------|
| Nuova Pratica Stampe Pri | Hica Gestione Liste e Statistiche | E Archivi Magazzino Contabil                                 | inà Veloce Utilità ?                                                                                                    | احاجاجا               | (Selected                  |
|                          |                                   | 1 I I I I I I I I I I I I I I I I I I I                      |                                                                                                    |                       |                            |
| Principale 🛛 😣           | Posta in Arrivo                   |                                                              |                                                                                                    |                       |                            |
| Pratiche                 | Visualizza tutte le e-mail        | •                                                            | Lindowski Lindowski                                                                                                    | Destantes             |                            |
| Lavorazioni              | 3 06/11/2012 12:17                | test5@system.data.)                                          | test5@system-data.it                                                                                                    | #GESAUT# - N Sinistia | 1234-1234- Targa: CC123EE+ |
| 8                        |                                   |                                                              |                                                                                                    |                       |                            |
| Planner                  | F                                 |                                                              |                                                                                                    |                       |                            |
| Agenda                   |                                   |                                                              |                                                                                                    |                       |                            |
| Posta in                 |                                   |                                                              |                                                                                                    |                       |                            |
| Fritherafie              |                                   |                                                              |                                                                                                    |                       |                            |
|                          |                                   |                                                              |                                                                                                    |                       |                            |
| auto                     |                                   |                                                              |                                                                                                    |                       |                            |
| CENTRAL CENTRAL          |                                   |                                                              |                                                                                                    |                       |                            |
| Contabilità              |                                   |                                                              |                                                                                                    |                       |                            |
|                          |                                   |                                                              |                                                                                                    |                       |                            |
| Estenii \varTheta        |                                   |                                                              |                                                                                                    |                       |                            |
| Patiche                  |                                   |                                                              |                                                                                                    |                       |                            |
| staricate                | Selezione Tutte Importe           | Importa File                                                 |                                                                                                    |                       |                            |
| eterna                   | 7                                 |                                                              | and a state of the state of the |                       | 1000                       |
| C Inporta da             | LO STESSO NON DEVE                | ESSERE UTILIZZATO PER COMUNI<br>IO ACCEDERE A TALE INDIRIZZO | CAZIONI GENERICHE IN QUANTO                                                                                                    |                       | <u></u>                    |
| Web                      |                                   |                                                              |                                                                                                    | WINITY ADZ            | Messaga in<br>(420 byte)   |
| 1160 G                   |                                   |                                                              | 11444 II.                                                                                                    | -                     |                            |
| T Stemps                 | Messaggio generato con            | Winity Pro - SYSTEM DATA SOFTWA                              | VRE S.r.I                                                                                                    | -                     |                            |
| Etichette                |                                   |                                                              | 3                                                                                                    | (112102)              |                            |
| ore operai               |                                   |                                                              |                                                                                                    |                       |                            |
|                          | 8                                 |                                                              |                                                                                                    | •                     | 70                         |
|                          |                                   |                                                              |                                                                                                    |                       |                            |

selezionare la mail ricevuta dall'authority e fare click sul pulsante importa, in automatico il software aggiornerà la pratica di Wincar/Winmec

-Una volta ricevuta autorizzazione ai lavori procedere come di seguito con attenzione all'inserimento delle date indicate :

## **GESTIONE FERMO TECNICO**

- Entrata Veicolo.
- Invio ordine ricambi (Se Presente).
- Inizio Lavori.
- Arrivo Ricambi (Se Presente).
- -Compilare la data Comunicato Riconsegna Veicolo.
- invio Lavori Terminati.
- Comunicato Riconsegna veicolo.

Quando il veicolo viene riconsegnato All'utilizzatore, stampare dal menu stampa la "conferma chiusura intervento". Farlo firmare al cliente e allegarlo come scansione nelle immagini di wincar.

| <section-header><section-header><section-header><section-header><section-header></section-header></section-header></section-header></section-header></section-header>                                                                                                    |  |
|----------------------------------------------------------------------------------------------------|--|
| Marine La Version Scotterante.           Version La Version Scotterante.           Version La Version Scotterante.           Version La Version Scotterante.           Version La Version Scotterante.           Version La Version Scotterante.           Version La Version Scotterante.           Version La Version Scotterante.           Version La Version Scotterante.           Version La Version Scotterante.           Version La Version Scotterante. |  |

| C Scheda Veicolo                                  |                                                           |   |
|---------------------------------------------------|-----------------------------------------------------------|---|
| Manutenzione Stampe                               |                                                           |   |
| <u> </u>                                          |                                                           |   |
| YEICOLO   NOTE   SCHEDA LAVORI GESTORE   ALLEGATI |                                                           | 1 |
| Fornitore:                                        | Date Pratica                                              |   |
| Autorizzazione Riparazioni:                       | Richiesta Autorizzazione: 16/02/2012 🛄 14:48 🛨 🔟          |   |
| Autorizzazione Ordine Ricambi:                    | Invio Ordine Ricambi: 1 / 1 🛄 00:00 🛨 🔛                   |   |
| Progressivo Integrazione: 0                       | Invio Allegati Aggiuntivi: 24/02/2012 🛄 11:21 🕂 🔟         |   |
| Data Automatican 7/7                              | Entrata Veicolo: 🛛 / / 🛄 00:00 🛨 🔟                        |   |
|                                                   | Inizio Lavori: 🛛 / / 🧰 00:00 🛨 🔟                          |   |
| Data Autorizzazione Negata.                       | Arrivo Ricambi: 🛛 / 🖉 🛄 00:00 🛟 🔟                         |   |
| Usibile su Vietries Meb                           | Lavori Terminati: 🛛 / 🖉 🔟                                 |   |
|                                                   | Comunicato termine lavori all'utilizzatore: / / 🛄 00:00 📫 |   |
|                                                   | Comunicato Riconsegna Veicolo: 🛛 / / 📰 🔟                  |   |
|                                                   | Comunica Invio Fattura: 🛛 / 👘 🔟                           |   |
| Againes (Ations ) (At                             | Restituzione: 7 / 🔟 🔟 00:00 🕂 🔟                           |   |
| Aggiuna veuina web                                | Veicolo sostitutivo fornito dal canalizzante:             |   |
|                                                   | Presenter Non specificato                                 |   |
|                                                   | Filesente, ron operandato                                 |   |
|                                                   |                                                           |   |
|                                                   | Altri dati Canalizzazione:                                |   |
|                                                   |                                                           |   |
|                                                   | Lanale:                                                   |   |
|                                                   | Canalizzato: NO 🔻                                         |   |
|                                                   |                                                           |   |
|                                                   |                                                           |   |
|                                                   |                                                           |   |
|                                                   |                                                           |   |

Successivamente trasmettere premendo sulla bustina di "Invio Allegati Aggiuntivi" nella scheda gestore.

\*\*Inoltre questa trasmissione dati può essere usata per un integrazione fotografica o delle immagini richiesta da ALD in una fase intermedia senza dover rimandare la richiesta autorizzazione.

## **PROCEDURA FATTURAZIONE:**

Selezionare in giallo la pratica da fatturare e cliccare sul pulsante verde con il simbolo dell'euro scegliendo "Fatturazione":

|                           |                                       | $\overline{\}$           |        |            |               |                          |                  |           |
|---------------------------|---------------------------------------|--------------------------|--------|------------|---------------|--------------------------|------------------|-----------|
|                           |                                       |                          |        |            |               |                          |                  |           |
| Nuova Pratica Stampe Prat | ica Gestione Liste e Statistiche Arch | ivi Megazzine Conta      | tilità | Veloce Uti | lità 1        |                          |                  |           |
|                           | / 🎄 🔏 📽 🎾 🔏 🏶                         | 📓 🍣 🚺 🗄 🗞                |        | Fattu      | razione       | tri-D                    |                  |           |
| Principale 0              | Pratiche sull' Elaboratore            |                          |        | Fattu      | razione Gener | ca Ctrl+T                |                  |           |
| Pratiche                  | Elenco Completo                       |                          |        |            |               |                          |                  |           |
| So sull'elaboratore       | Web ES Tipo Soc Not Exp N Pri         | n Millaw ID WebCarl Foto | him i  | Taga       | Data          | Vecolo                   | ) Elerate        | i Dala Si |
| Lavorazioni               | 21.7                                  | 30                       | . *    | XX555VB    | 06/07/2013    | BARTH Cinquecento di     | 09/2 Flora Mario |           |
| œ                         | 21.3                                  | 59                       |        |            | 14/09/2011 L  | ANCIA Ypsilon fino al 20 | 0612             |           |
| Planner                   | 24.7                                  | 51                       |        |            | 06/06/2013 A  | BARTH Cinquecento di     | 4 09/21          |           |
|                           | 23.6                                  | 10 ×                     | ·      |            | 27/06/2013    | BARTH Cinquecento di     | 109/2            |           |

Scegliere "crea da preventivo" per fare direttamente il documento fiscale dal preventivo autorizzato.

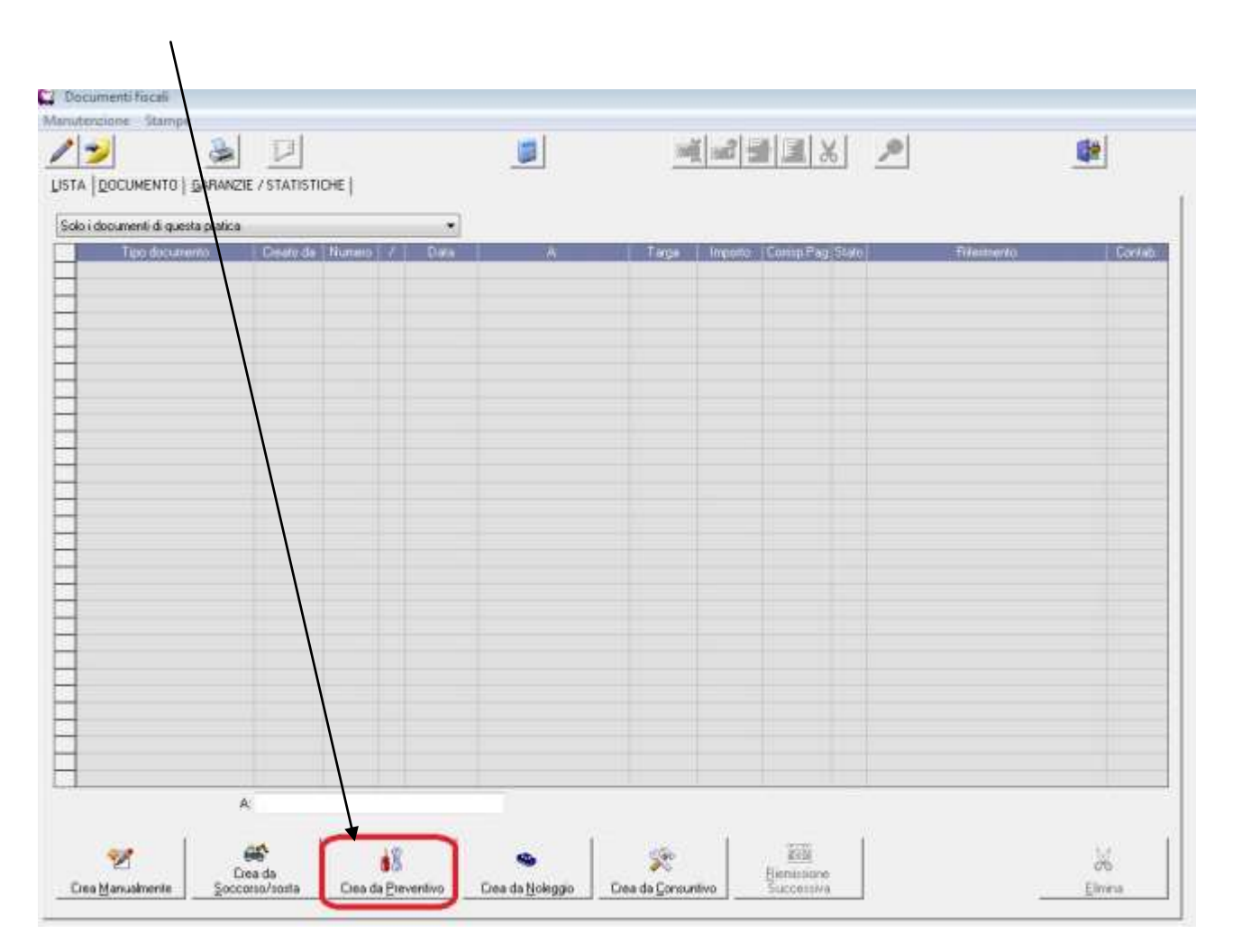

Scegliere il tipo di documento fiscale da emettere controllando la data ed il numero proposti e confermare:

| No. of Concession, Name of Street, or other Distances of Street, or other Distances of Street, o | A Martin Report Control                                                                                                    | in interesting | and a second second second second second second second second second second second second second second second |  |  |
|----------------------------------------------------------------------------------------------------|----------------------------------------------------------------------------------------------------|----------------|----------------------------------------------------------------------------------------------------|--|--|
|                                                                                                    | Bit Addressente Instat;         Descente da renati         Princis         Princis         Princip         Princip         Prin         Princip |                |                                                                                                    |  |  |
| Coralis (Second Second                                                                                                    | (Links)                                                                                                    |                | Den                                                                                                    |  |  |

Il documento è generato e pronto per essere stampato e/o inviato:

| Tipe Dec.                      | FI Num    | HD:            | 1 1                                   | Det 16/07/2013             | Velute | Eu  | 10    | Ba       | nca d'appoggi | o bonifici   | 0              |             |                       |                          | 2                           |
|--------------------------------|-----------|----------------|---------------------------------------|----------------------------|--------|-----|-------|----------|---------------|--------------|----------------|-------------|-----------------------|--------------------------|-----------------------------|
| Cliente:                       | 5747      | Romi Ma        | nia.                                  |                            | 2      |     |       |          |               | Targa        | ×>-5555/1      | )           | Chilometa             | 0                        |                             |
| Indeizzox                      |           |                |                                       |                            |        |     |       |          | Numero In     | Harry Harry  | ABARTH         | 1           |                       | _                        |                             |
| CAP                            |           | CHA            |                                       | Prov.:                     |        |     |       |          |               | Madala       | Cinquete       | mito dal 03 | /2008                 |                          | 0                           |
| ₽.IVA;                         |           |                | Cod/Fec.                              |                            |        |     |       |          | 1             | Vestore      | 1.4 T-Jet      | 18/ Setir   | a 3 Pute 135e         | *                        | Veicola                     |
| Paganenio:<br>rice d'appoggio: | 0         |                |                                       |                            | 2      |     |       |          |               | 7,515,91581) |                |             |                       |                          |                             |
| Codes                          | affective | -              | Deiti                                 | usone beni erio serviti    |        | UN. | dia i | linearty | 15e1  15e3    | tu i         |                | CMA         | L MA                  | Carthopart               |                             |
| 51795348                       |           | - Pau          | tarrigit and SN                       | State of the second second |        | NR  | - P   | 83.02    |               |              | 83,02          | 21          | 21,00                 | 0410031                  |                             |
| 51779920                       |           | Stur           | Jatura Porta ani<br>Indonesia ciasori | 1.5X                       |        | NR  | 1     | 0.00     |               | -            | 0.00<br>R02 04 |             | 21.00                 | 0410001                  |                             |
|                                |           | Mate           | riali di uno e co                     | nuuno                      |        |     | 1     | 185 50   |               |              | 185.50         | 21          | 21.00                 | 0410003                  | 3                           |
| 2                              |           | Sna            | Rife # (2.00%)                        | su Imponibile Totale       |        | NB  | 1     | 17.05    |               |              | 17,05          | 21          | 21.00                 | 0410004                  | í –                         |
|                                |           |                |                                       |                            |        |     |       |          |               |              |                |             |                       |                          |                             |
| Insponible lo<br>Spese ese     | dex 🗌     | 869.41<br>0.00 | Score<br>Spese var                    | έα 0<br>ία: 0.00           |        |     |       | [        | Adegua        | mento        | ) R)           | Inpor       | bile netta<br>Imposte | Euro<br>863,41<br>162,58 | pse a La<br>100241<br>28250 |

Per l'invio del documento fiscale aprire la scheda "Gestore" della pratica e cliccare sulla "bustina" di fianco a "comunica invio fattura":

| Scheda Veicolo                                               |                                                 |
|--------------------------------------------------------------|-------------------------------------------------|
| Manutenzione Stampe                                          |                                                 |
|                                                              | 🗢 😤 🜃 🖉 🔛 😫 🛸 🔛                                 |
| VEICOLO   SINISTRO   DINAMICA SINISTRO   NOTE   SCHEDA LAVOR | II GESTORE   ALLEGATI   ESERVICE FGA            |
| Fomilore                                                     | Disto Protes                                    |
| Autorizzazione Riparazioni                                   | Richiesta Autorizzazione 15/07/2013 🧾 11:00 🕂 🖼 |
| Autorizzazione Ordine Ricambi                                | Invio Didne Ricambi / / 🛄 00:00 式 🔛             |
| Progressivo Integrazone:                                     | Invio Allegali Aggiuntivi: 📝 / 🛄 🔟              |
|                                                              | Enhata Veicolo: 15/07/2013 11:00 + 2            |
| Data Autorizzatore: 77                                       | Inizio Lavor: 15/07/2013 🛄 14:00 🕂 🖬            |
| Data Autorizzazione Negata. 77                               | Anivo Ricanba / / 🛄 00:00 🕂 🔟                   |
| 100 Million of Making Mak                                    | Lavoi Terminati. 15/07/2013 🛄 18:00 🕂 🖬         |
| 1 Autom at Autom Add                                         | Comunicada termine lavosi alfutizzatore: / /    |
| No. of Concession, Name                                      | Comunicato Ricorosona Veicolo // 🗐 100:00 🕂 🖾   |
| ar in the                                                    | Comunicationia Extra // 0000-1                  |
| P2 Contraction                                               | Resthunce // I I 00:00 + II                     |
| Aggiorna Ventra Web                                          |                                                 |
|                                                              | Vescolo sostitutivo fornito dal canalizzante    |
|                                                              | Presente Non specificato *                      |
|                                                              |                                                 |
|                                                              | Altri dati Carsalizzazione:                     |
|                                                              |                                                 |
|                                                              | Cande:                                          |
|                                                              | Canalizzato ND +                                |

A questo punto si seleziona la riga del documento da inviare nella schermata che appare, inseriamo il flag nella casella di dichiarazione di conformità e in automatico si genera l'email da inviare:

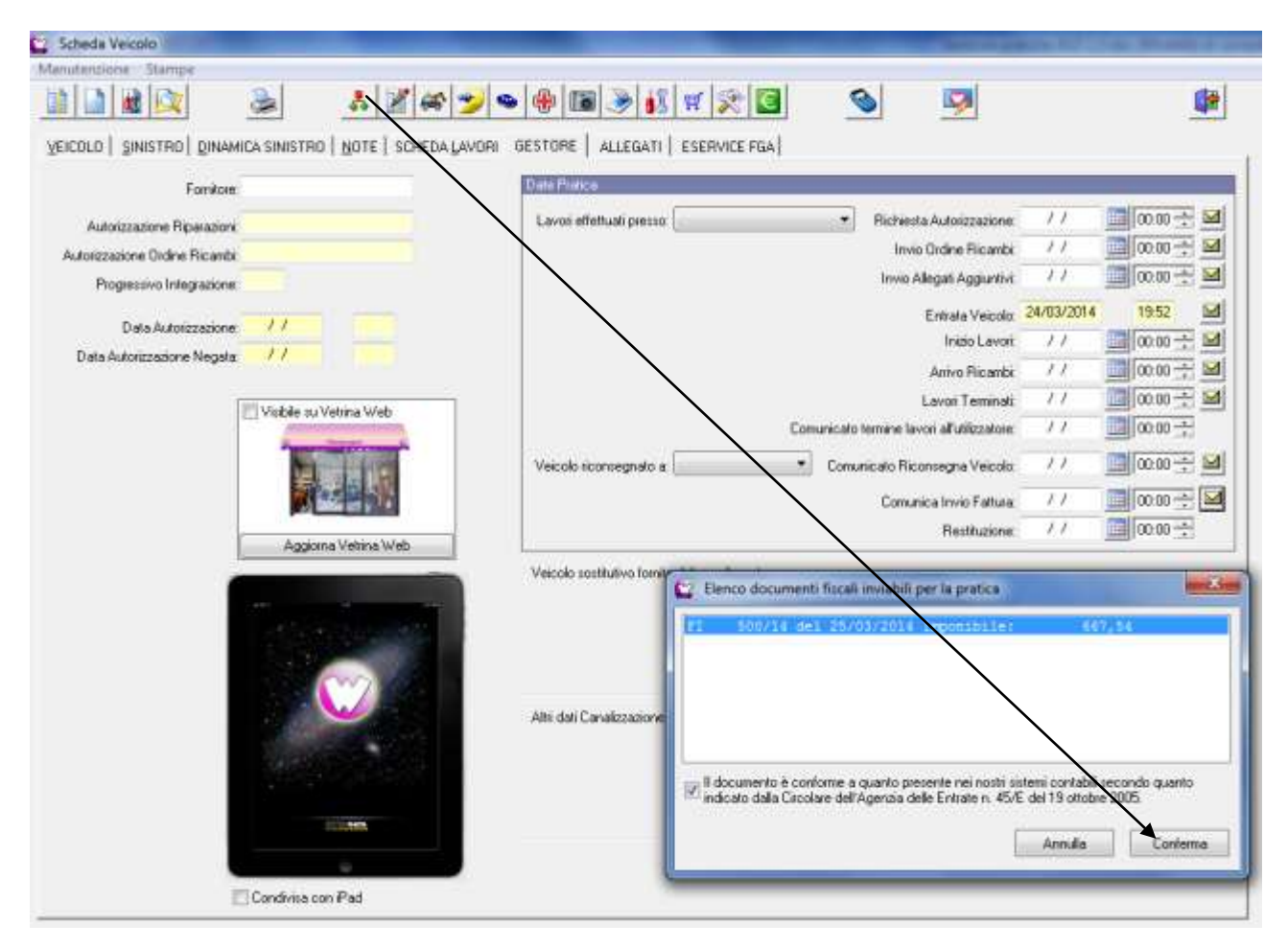

Confermare l' eventuale invio di Fotografie / Immagini, selezionando quelle da spedire:

| WinCar 10.0                                        | ×                               |
|----------------------------------------------------|---------------------------------|
| Si desidera inviare anche le fotografie/immagini ? |                                 |
| Si <u>N</u> o                                      |                                 |
| 🔛 Selezione Fotografie/Immagini                    |                                 |
| FOTOGRAFIE (selezionate 6 su 6)                    | ANTEPRIMA FOTOGRAFIA / IMMAGINE |

Infine inviare la mail senza apportare alcuna modifica.

| a la                                                | 0.0                                                                                        | 🗢 İnvio Fattura - #INVFAT# - N.Sinistro: - Messaggio (Testo normale)                                                                                                    | (C) × |  |  |  |  |  |  |  |  |
|-----------------------------------------------------|--------------------------------------------------------------------------------------------|----------------------------------------------------------------------------------------------------|-------|--|--|--|--|--|--|--|--|
|                                                     | Messeggi                                                                                   | o Inseraci Opponi Formatistesto Revisione                                                                                                    | 00    |  |  |  |  |  |  |  |  |
| Incotla                                             | ∦ Tàglia<br>La Copia<br>∮ Copia fom<br>ppunti                                              | ·     ·     ·     ·     ·     ·     ·     ·     ·     ·     ·     ·     ·     ·     ·     ·     ·     ·     ·     ·     ·     ·     ·     ·     ·     ·     ·     ·     ·     ·     ·     ·     ·     ·     ·     ·     ·     ·     ·     ·     ·     ·     ·     ·     ·     ·     ·     ·     ·     ·     ·     ·     ·     ·     ·     ·     ·     ·     ·     ·     ·     ·     ·     ·     ·     ·     ·     ·     ·     ·     ·     ·     ·     ·     ·     ·     ·     ·     ·     ·     ·     ·     ·     ·     ·     ·     ·     ·     ·     ·     ·     ·     ·     ·     ·     ·     ·     ·     ·     ·     ·     ·     ·     ·     ·     ·     ·     ·     ·     ·     ·     ·     ·     ·     ·     ·     ·     ·     ·     ·     ·     ·     ·     ·     ·     ·     ·     ·     ·     ·     ·     ·     ·     ·     ·     · <th></th> |       |  |  |  |  |  |  |  |  |
|                                                     | <u>0</u> e -                                                                               |                                                                                                    |       |  |  |  |  |  |  |  |  |
| jmie.                                               | ð                                                                                          | pod@webcar.aldautomotive.it                                                                                                    |       |  |  |  |  |  |  |  |  |
|                                                     | Ctp-                                                                                       |                                                                                                    |       |  |  |  |  |  |  |  |  |
|                                                     | Crg                                                                                        |                                                                                                    |       |  |  |  |  |  |  |  |  |
|                                                     | Allemetor                                                                                  | Imo ratura - morteli - Nonistro                                                                                                    |       |  |  |  |  |  |  |  |  |
| Mitter<br>SYSTE<br>NON I<br>00000<br>Cod.F<br>P.IVA | nte:<br>M DATA SO<br>DESTINATO<br>COPIA DI V<br>Iscale: 0000<br>: 000000000<br>imento è co | FTWARE SRL<br>ALLA RIVENDITA<br>ALUTAZIONE<br>1000000<br>00<br>101<br>Informe a quanto presente nei nostri sistemi contabili secondo quanto indicato dalla Circolare dell'Agenzia delle Entrate n. 45/E del 19<br>10 informe a officituare il dovenna della eterca e alla cue contabilitzzazione.                                                                                                    | 2     |  |  |  |  |  |  |  |  |
| Gene                                                | rato con Wi                                                                                | nvitiamo a effettuare il download della stessa e alla sua contabilizzazione.<br>nCar 10.0 - SYSTEM DATA SOFTWARE S.r.l.                                                                                                    | 12    |  |  |  |  |  |  |  |  |

Così come si presenta il messaggio va inviato; una modifica dell' oggetto o del contenuto può provocare lo scarto da parte del ricevente.